# MASTERSuite 5.0

# INSTALLATION MANUAL

020-100563-01

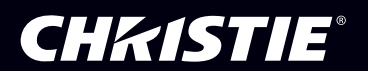

# MASTERSuite 5.0

# INSTALLATION MANUAL

020-100563-01

Every effort has been made to ensure the information in this document is accurate and reliable; however, due to constant research, the information in this document is subject to change without notice.

### **COPYRIGHT NOTICE**

© 2009 Christie Digital Systems, Inc. - All Rights Reserved

This document contains proprietary information of Christie Digital Systems Canada, Inc. and Christie Digital Systems USA, Inc. (collectively known as "Christie Digital Systems, Inc."), and may not be reproduced, stored in a retrieval system, transferred to other documents, disclosed to other manufacturers, or used for manufacturing or for any other purpose, in whole or in part, without prior written permission of Christie Digital Systems, Inc.

Christie Digital Systems, Inc., reserves the right to make changes in specifications at any time without notice. The information furnished in this publication was believed to be accurate and reliable. Christie Digital Systems, Inc. makes no warranty of any kind with regard to this material, including, but not limited to, implied warranties of fitness for a particular purpose. Christie Digital Systems, Inc. shall not be liable for errors contained herein or for incidental or consequential damages in connection with the performance or use of this material.

#### **GRAPHIC ILLUSTRATIONS**

All drawings, including system layout, hardware devices, controls and indicators, screens, and maintenance drawings are provided to enhance understanding of the accompanying text. These graphics are representations only; they are not necessarily drawn to scale and may not represent parts of your specific machine.

#### TRADEMARKS

MASTERSuite is a trademark of Christie Digital Systems USA, Inc. All other trademarks used in this manual are the property of their respective owners.

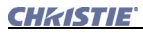

## SOFTWARE LICENSE AGREEMENT

This Software License Agreement (the "Agreement") is a legal Agreement between the end user, either, an individual or business entity ("Licensee") and Christie Digital Systems Inc. ("Licensor") for the software known commercially as MASTERSuiteTM 5.0 ("Software"). If Licensee does not accept the terms of this Agreement, Licensee shall return the Christie Digital Product to the vendor.

#### LICENSE AND RESTRICTIONS

**Ownership of Software:** Christie Digital Systems Inc. and its third party suppliers retain title and ownership of all rights, including copyright and all other intellectual property rights, in and to the Software and accompanying written materials (the "Documentation"), and all copies thereof, regardless of form or media. This License is not a sale of any rights in or to the Software or the Documentation or any copy thereof. Licensee acquires no right whatsoever to the Software or the Documentation in accordance with the terms of this License.

**Third Party Licenses:** Licensee acknowledges that the Software may utilize software and other materials provided by third parties. Such third parties may enforce the provisions of this License to the extent such third party software and other materials are used by Licensee. Any limitation of liabilities in this License also apply to such third party suppliers and the third party software and other materials provided by them. Such limitation of liabilities, apply to the Software as a whole and are not cumulative.

**Grant of Licence:** The Licensor grants to Licensee, a nonexclusive and nontransferable right to use for personal or internal business purposes, the executable version of the Software and the Documentation, as long as Licensee complies with the terms and conditions of this License. Licensor reserves all rights not expressly granted to Licensee.

**Copy Restrictions:** Licensee may keep one copy of the Software solely for backup or archival purposes. Unauthorized copying or distribution of the Software, including Software which has been modified, merged, or included with other software or of the Documentation is expressly prohibited unless agreed to in writing by Christie Digital Systems Inc. Licensee must reproduce and include the copyright notice on any backup copy of the Software and Documentation. Licensee may not remove any proprietary rights or copyright notice or identification which indicates the ownership by Christie Digital Systems Inc. of the Software or the Documentation.

**Use Restictions:** Licensee shall not (a) modify, adapt, decompile, disassemble reverse engineer, or otherwise attempt to derive the source code for the Software, or create derivative works based on the Software or the Documentation; (b) assign this License or redistribute, encumber, sell, transfer, lease, or grant a sublicense of the Software or the licenses granted herein or otherwise transfer rights to the Software to any person or entity except as and when authorized by the Licensor in writing; (c) directly or indirectly, export or transmit the Software, either alone or bundled with other software, to any country to which such export or transmission is restricted by any applicable U.S. regulation or statute without the appropriate prior written consent of the applicable government entity or department. Licensee will make reasonable efforts to prevent any unauthorized use of the Software or Documentation by third parties and will advise Licensee's employees of the restrictions upon use restrictions herein.

#### MAINTENANCE AND SUPPORT

**Term of Maintenance and Support:** The Licensor shall provide maintenance and support services related to the Software ("Support Services"). Support Services are governed by the Licensor's policies and programs described in materials provided by the Licensor. Any supplemental software code provided to the Licensee as part of the Support Services shall be considered part of the Software and subject to the terms and conditions of this Software License Agreement.

#### WARRANTY AND LIMITATION OF LIABILITY

Product Warranties: The Licensor warrants that the Software will perform substantially in accordance with the accompanying written materials for a period of 90 days from the date of receipt of the Christie Digital Product. This warranty is void if the Licensee or any third party changes or modifies the Software. The liability of this Licensor under this section is limited to the correction of any error or malfunction and shall not include liability for loss of data, loss of computer time, any direct damages or any indirect or consequential damages. This warranty only extends to those failures communicated to the Licensor in writing within 90 days of the receipt of the Christie Digital Product. The Licensor does not warrant that the Software is free from any minor defects or that it will operate uninterrupted. The Licensor does not make any other warranties, either express or implied, including, but not limited to, implied warranties of merchantability, fitness for a particular purpose, title and non-infringement, with regard to the Software. Some jurisdictions do not allow limitations or duration of an implied warranty, so the above limitation may not apply to you.

Licensee's Remedy: The Licensor's entire liability and the Licensee's exclusive remedy shall be repair or replacement of the Software that does not meet the Warranty. Any replacement Software will be warranted for the remainder of the original warranty period or thirty (days), whichever is longer. **Exclusions and Limitation of Liability:** In no event shall the Licensor be liable for any loss of profits or special, incidental, indirect or consequential damages, (including, without limitation, damages for loss of business profits, business interruption, loss of business information, or any other pecuniary

loss) arising out of or in connection with the use of or inability to use the

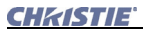

Software, even if the Licensor has been advised of the possibility of such damages. In no event will the Licensor be liable for any damages caused by the Licensee's failure to meet Licensee's responsibilities, which responsibilities include without limitation, the provision of properly functioning and compatible hardware, operating systems, or applications software, or arising out of incomplete or inaccurate information provided to the Licensor. In any case, the Licensor's entire liability under this Agreement shall be limited to CDN\$3,000.

#### TERMINATION AND DEFAULT

**Termination:** The Licensor may terminate this Agreement if the Licensee breaches or is in default of any obligation. Should this Agreement be terminated for any reason, the Licensee agrees to immediately cease using the Software and to return to the Licensor all copies of the Software. The Licensee's obligation under this section shall survive the termination of the Agreement.

#### GENERAL

**Notices:** Unless otherwise set forth in this Agreement, all notices, demands or other communications to the Licensor hereunder shall be in writing (including telecopy) and shall be deemed to have been duly given if delivered during normal business hours by hand, Federal Express, United Parcel Service or other reputable overnight commercial delivery service, by telecopy, confirmation of receipt received, or by mail with return receipt requested, addressed as follows:

Christie Digital Systems Canada Inc. Legal Department 809 Wellington Street North Kitchener, Ontario N2G 4Y7

**Severability:** If any provision of this Agreement is held to be invalid, such invalidity shall not affect the other provisions of this Agreement.

**Waiver:** No waiver by the Licensor of any particular default or omission committed by the Licensee shall affect or impair the right of the Licensor in respect of any subsequent default or omission of the same or a different kind. No delay or failure by the Licensor to exercise any rights in connection with any default or omission committed by the Licensee shall affect or impair the Licensor's rights in respect of that particular default or omission or any subsequent default or omission of the same or different kind. In any event, time shall continue to be of the essence without the necessity of specific reinstatement.

**Governing Law:** This Agreement shall be governed by and interpreted in accordance with the laws of the province of Ontario and the federal laws of Canada applicable therein. The Parties hereby will attorn to the non-exclusive jurisdiction of the Courts of the Province of Ontario.

## Foreword

| Documentation Conventions |  |
|---------------------------|--|
| Related Documentation     |  |

# Installing the Software

| Notes on Reinstalling                     | . 2  |
|-------------------------------------------|------|
| Upgrading from Older MASTERsuite Versions | . 2  |
| Installing MASTERsuite Drivers            | . 3  |
| Installation Procedure                    | . 3  |
| MASTERSuite Installation                  | . 8  |
| Installation Procedure                    | . 8  |
| Installing Wallmanager                    | . 13 |
|                                           |      |

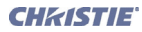

# Foreword

#### 1.1 Documentation Conventions

- Fields, buttons, panel names, and other elements that you need to interact with on the screen are formatted like this in stepped procedures. For example, in the *MediaManager* window, click **Profile>Create Shortcut...**
- Screen elements in introductory paragraphs, descriptive text and notes are formatted the same as the surrounding text.
- Text that must be entered as specified in the guide is monospaced. For example, in the Run dialog, type
  - D:\autorun\autorun.exe.
- An arrow ">" indicates movement through menu options. For example, File > Save indicates select Save from the File menu.
- Operational states are CAPITALIZED. For example, turn device ON.
- Listed items, where order is of no significance, are preceded by bullets.
- Numbered items are to be performed in the order in which they appear.

#### 1.2 Related Documentation

For information about setting up and using MASTERSuite software, refer to the MASTERSuite User Manual (*PN 020-100448-xx*)

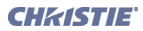

# 2

# Installing the Software

The controller comes pre-installed with all the software required for immediate use. This section describes the process for re-installing the MASTERSuite software in case it should become necessary.

MASTERSuite is installed on the controller only. Client PCs access MASTERSuite through the network, and download applets and client applications, as required through *WallManager*.

For a full system re-install, first install the Windows Server, system drivers, and then the MASTERSuite drivers, and application software.

The instructions in this guide describe the MASTERSuite 5.0 installation on a clean Windows Server system with no previous installation of MASTERSuite 5.0.

The Installation Guide includes the following sections:

- <u>2.1 Notes on Reinstalling</u>
- <u>2.4 MASTERSuite Installation</u>

# 2.1 Notes On Reinstalling

If you are reinstalling the display drivers or MASTERSuite without reinstalling the Windows Server, the dialogs you see during Setup may vary depending on the setup of your controller and your browser. These settings will affect security related dialogs, and download dialogs. Accept or OK all security related dialogs to install the required drivers and software.

If you are reinstalling MASTERSuite, the Installation wizard automatically uninstalls the old version before installing the new. You will be given the option of retaining your existing settings.

### 2.2 Upgrading from Older MASTERsuite Versions

When upgrading from a version older than 4.0.5.2 the following steps need to be taken:

- Backup the "\Program Files\Christie Digital Systems\MasterSuite 4.2" directory
- Uninstall the old MASTERSuite version
- Restore the "\Program Files\Christie Digital Systems\MasterSuite 4.2" directory
- Install the new version of MASTERSuite

**NOTE:** To upgrade from version 4.2 or later, the old version must be uninstalled first before the new version is installed.

# 2.3 Installing MASTERsuite Drivers

#### 2.3.1 Installation Procedure

To perform the following procedure you must have a multi-sync display device attached to Output 1 of the controller.

1. Once the MASTERSuite software CD is inserted the MASTERSuite installation will begin automatically.

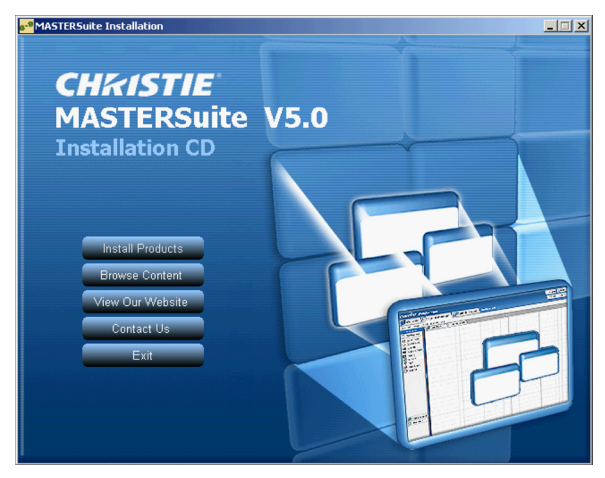

Figure 2-1 Installation Wizard

**NOTE:** If the MASTERSuite installation does not begin automatically, select *Start* > *Run*. In the *Run* dialog, type: *D*:\autorun\autorun.exe; substitute *D*: with your CD-ROM drive.

2. Click **Install Products** to access the *MASTERSuite Install Products* window, shown below.

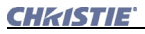

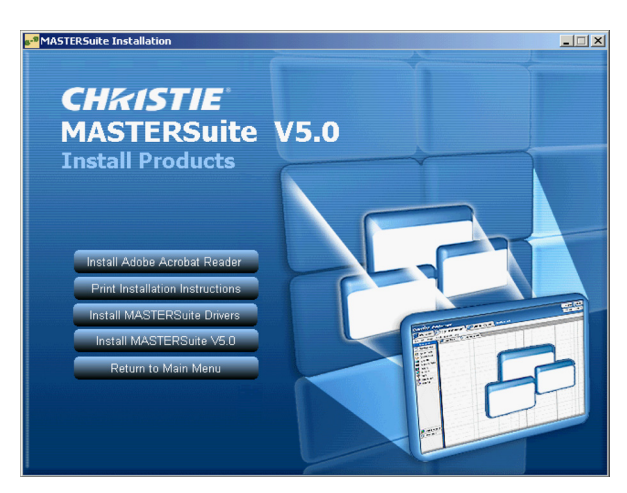

Figure 2-2 Install Drivers

3. Click **Install MASTERSuite Drivers** to access the *Display MASTER Windows Driver Installation* window, shown below.

| MASTERSuite Windows Drivers ¥4                                             | .1.2.21 - Products                                   | ×      |
|----------------------------------------------------------------------------|------------------------------------------------------|--------|
| CHKISTIE                                                                   |                                                      |        |
| The following products have been or<br>Please select the products you wish | detected in your machine.<br>to install drivers for: |        |
| V16A V01.07.00                                                             |                                                      |        |
| D2R2 V02.01.00                                                             |                                                      |        |
|                                                                            |                                                      |        |
|                                                                            | < <u>B</u> ack <u>N</u> ext >                        | Cancel |

Figure 2-3 Select Drivers

4. Click Next. The Desktop Layout window appears.

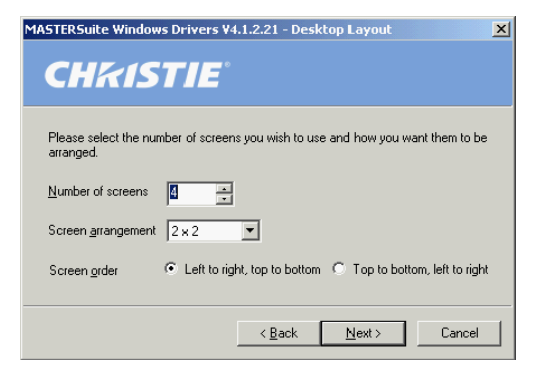

Figure 2-4 Screen Layout

- 5. Specify the number of screens and the configuration in which they are to be arranged (width x height).
- 6. Click Next to continue to the Display Settings window.

| MASTERSuite Windows Drivers ¥4.1.2.21 - Display Settings |                                    |                             |
|----------------------------------------------------------|------------------------------------|-----------------------------|
| CHKI                                                     | STIE                               |                             |
| Please select the                                        | resolution, refresh rate and pixel | depth that you wish to use. |
| <u>S</u> creen area                                      | 1024 x 768                         | Desktop area 2048 x 1536    |
| <u>R</u> efresh rate                                     | 60 Hertz                           |                             |
| <u>B</u> its per pixel                                   | High Colour (16-bit)               |                             |
|                                                          | < <u>B</u> ack                     | Next > Cancel               |

Figure 2-5 Display Settings

- 7. Identify the screen settings. The total screen dimensions are calculated, and displayed as the *Desktop Area*.
- 8. Identify the components for which you want to install drivers.
- 9. Click **Next** to continue to the *Install* window, which summarizes the selected driver installation options.

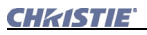

| MASTERSuite Windows Drivers ¥4                                                                                                    | 4.1.2.21 - Ins               | stall               | ×             |
|----------------------------------------------------------------------------------------------------|------------------------------|---------------------|---------------|
| CHKISTIE                                                                                                    |                              |                     |               |
| Below is a summary of the options y<br>options. Click on Next to install the<br>Number of screens 4<br>Screen arrangement 2 x 2<br>Resolution per screen 10.24 x 768<br>Desktop resolution 2048 x 1536<br>Refresh rate 60 Hertz<br>Bits per pixel 16 | you have selec<br>driver(s). | sted. Click on Back | to change the |
|                                                                                                    | < <u>B</u> ack               | Next >              | Cancel        |

Figure 2-6 Selected Install Options

10. Click Next to confirm your choices and start the installation.

Copying the files for the installationsmay take 1-2 minutes.

**NOTE:** If the hardware configuration is correct and the installation fails, contact Christie Digital Support. Updated contact information can be found at <u>www.christiedigital.com</u>.

11. The installation automatically updates the firmware on your RGB cards if they are not at the latest version.

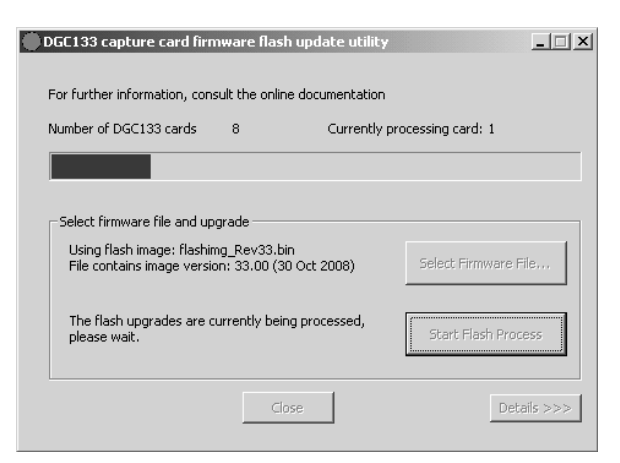

Figure 2-7 Captured Card Firmware Update.

When the installation is finished, an *Installation Status* window appears.

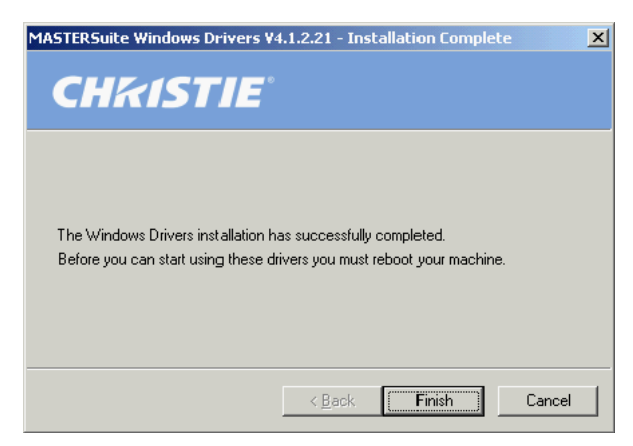

Figure 2-8 Successful Driver Installation

12. Click **Finish**. A prompt requesting the computer be restarted appears.

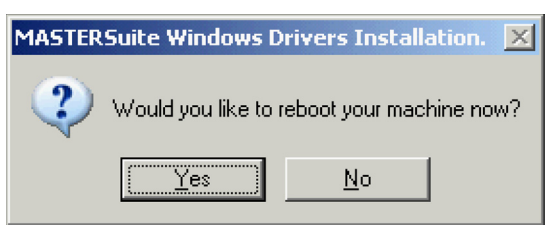

Figure 2-9 Reboot Request

- 13. To reboot the machine and re-initialize the RGB cards, perfrom one of the following two steps:
  - a. If the TVC controller does not include an expansion chassis, click **Yes** to reboot the machine.
  - b. If the TVC controller includes an expansion chassis, perform the following in the order specified:
    - Click **No** to dismiss the dialog, and reboot the machine manually.
    - Turn OFF the controller first, then turn OFF the expansion chassis.
    - Leave the expansion chassis OFF for at least 5 seconds.
    - Turn ON the expansion chassis, then turn ON the controller.

# <u>CHKISTIE</u>

#### 2.4 MASTERSuite Installation

The following is a list of software components provided for use with the controller, which are included with the MASTERSuite software:

- MediaManager: This application allows you to display Video, RGB, and remote desktop sources on the display wall.
- WallManager: This client/server application allows for remote administration of the wall and setting up predefined layouts.
- **Remote Desktop Server:** This server application along with the Remote Desktop client application allows you to display the desktop of a remote workstation in a MediaManager window

Client desktops will access *WallManager* through the network, and through *WallManager* they will have access to the following application installations:

- WallManager Prerequisites: Installs .NET framework 3.5 on the client PC for WallManager installations.
- WallManager: Installs the WallManager software on the client PC.
- Christie QuickLaunch: Install a toolbar on the client PC to provide quick access to WallManager, and other MASTERSuite components.
- **Remote Control:** Installs an application to remotely control the display wall controller using the client's mouse, and keyboard.
- WallLaunch: Installs a toolbar on the client PC to launch or stop Wall-Manager Scenarios without starting WallManager.
- **Remote Desktop Client:** Installs an application that allows you to set up your desktop as a source for MediaManager windows.

#### 2.4.1 Installation Procedure

1. After successfully installing the drivers and rebooting the controller in **Normal** mode, re-insert the *MASTERSuite Software CD*. The **Autorun** will begin with the *Installation CD* dialog box.

**NOTE:** If the MASTERSuite installation does not begin automatically, select **Start > Run**. In the **Run** dialog, type: **D:**\autorun\autorun.exe; substitute **D:** with your CD-ROM drive.

2. In the Installation wizard, click **Install Products**. The *Install Products* dialog appears.

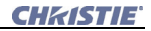

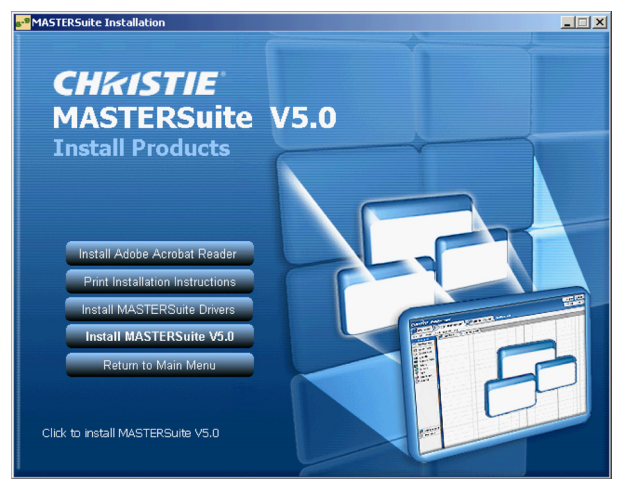

Figure 2-10

#### 3. Click Install MASTERSuite.

The MASTERSuite installation automatically starts the Microsoft.Net Framework installation if the new version has not yet been installed. If the framework is current, the MASTERSuite installation jumps to <u>Step 15</u>. The install of the .Net Framework happens silently, and will only show an *Extracting Files* message with an *hourglass* until it is finished.

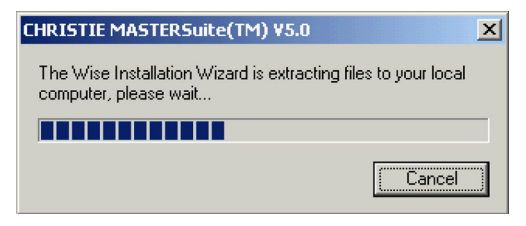

Figure 2-11

 If the Java<sup>™</sup> 2 Runtime Environment (J2RE) is current, the MASTERSuite installation jumps to <u>Step 6</u>.

If the J2RE installation is missing or outdated, the MASTERSuite installation automatically starts the J2RE installation. The *Java*<sup>TM</sup> 2 *Standard Edition* splash screen appears briefly, followed by the *J2SE Runtime Environment License* window.

Ensure that **Typical** is selected, and click **Accept** to continue.

**NOTE:** If the wizard determines that the J2RE needs to be installed or updated, you will not be able to continue with the MASTERSuite installation.

5. If the *Google Desktop* dialog appears, click **Next** to continue.

The J2SE Runtime Environment Progress screen is displayed during the installation, followed by the *Installation Completed* window.

6. Click **Finish**. The *MASTERSuite Installation Welcome* window appears.

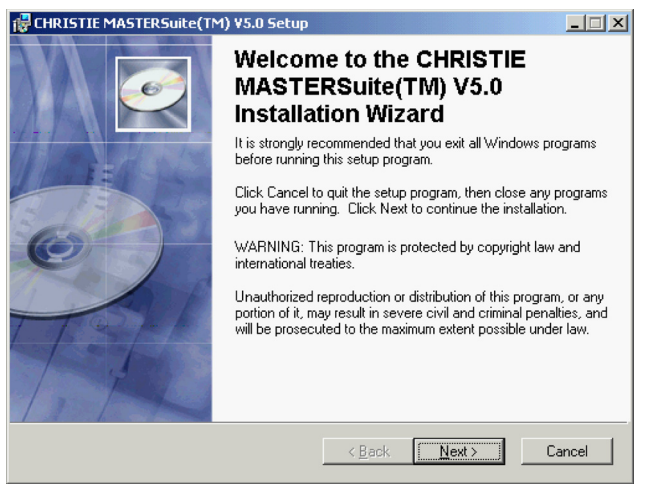

Figure 2-12 Welcome

7. Click Next. The *MASTERSuite*<sup>™</sup>*License Agreement* window appears.

| 🔂 CHRISTIE MASTERSuite                                                                                                    | (TM) ¥5.0 Setup                                                                                              |             |  |
|----------------------------------------------------------------------------------------------------|----------------------------------------------------------------------------------------------------|-------------|--|
| License Agreement<br>You must agree with the lic                                                                                                    | ense agreement below to proceed.                                                                             | Ø           |  |
| SOFTWARE LICENSING AGREEMENT<br>This Software License Agreement (the "Agreement") is a legal Agreement between the<br>end user, either, an individual or business entity ("Licensee") and Christie Digital<br>Systems Inc. ("Licensor") for the software known commercially as MASTERSuite <sup>AV</sup> 5.0<br>("Software"). If Licensee does not accept the terms of this Agreement, Licensee shall<br>return the Christie Digital Product to the vendor.<br>LICENSE AND RESTRICTIONS ON LICENSE<br>1. OWNERSHIP OF SOFTWARE. Christie Digital Systems Inc. and its third party<br>suppliers retain title and ownership of all rights, including copyright and all other |                                                                                                    |             |  |
| Wise Installation Wizard (R) =                                                                                                    | C I accept the license agreement<br>G I do not accept the license agreement<br><u>Reset</u> < <u>Back</u> Mo | ext> Cancel |  |

Figure 2-13 Software License

8. Read through the license agreement. If you agree with the terms, select **I accept the license agreement**, and click **Next**.

If you are reinstalling MASTERSuite, the *MASTERSuite Installer* - *Settings* dialog appears.

| 🔂 CHRISTIE MASTERSuite(TM) ¥5.0 Setup                                        |                                | _ 🗆 🗙  |
|------------------------------------------------------------------------------|--------------------------------|--------|
| Installation Configuration<br>Save Channel and Profile settings from the pre | vious installation.            | Ø      |
|                                                                              |                                |        |
|                                                                              |                                |        |
|                                                                              |                                |        |
|                                                                              |                                |        |
| $\overline{\mathbf{V}}$ Save settings from the previous installation.        |                                |        |
| Wise Installation Wizard®                                                    | < <u>B</u> ack <u>Next&gt;</u> | Cancel |

Figure 2-14 Installation Configuration

9. Select the **Save Settings from the previous installation** check box to save your existing settings.

Alternatively, uncheck the check box to reinstall MASTERSuite with the default settings.

10. Click Next. The Customer Information window appears.

| CHRISTIE MASTERSuite(TM) ¥5.0 Setup                                                                                                    |                                       |
|----------------------------------------------------------------------------------------------------|---------------------------------------|
| User Information<br>Enter the following information to personalize your installation.                                                                                                    | Ø                                     |
| Full Name: TVCADMIN                                                                                                    |                                       |
| Organization: CHRISTIE                                                                                                    |                                       |
| The settings for this application can be installed for the current user or<br>share this computer. You must have administrator rights to install the se<br>users. Install this application for:                                                                                                    | for all users that<br>titings for all |
| Wise Installation Wizard (R) <a><br/> </a> <a><br/> </a> | > Cancel                              |

#### Figure 2-15 Customer Information

11. Complete the customer information (*Full Name* and *Organization*), and click **Next**.

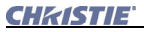

The Choose Destination window appears.

| <pre>CHRISTIE MASTERSuite(TM) V5.0 Setup</pre>                                                                                                    | _ 🗆 🗵 |
|----------------------------------------------------------------------------------------------------|-------|
| Destination Folder<br>Select a folder where the application will be installed.                                                                                                    | Ø     |
| The Wise Installation Wizard will install the files for CHRISTIE MASTERSuite(TM) V5.<br>in the following folder.                                                                                                | 0     |
| To install into a different folder, click the Browse button, and select another folder.<br>You can choose not to install CHRISTIE MASTERSuite[TM] V5.0 by clicking Cancel<br>exit the Wise Installation Wizard. | to    |
| Destination Folder                                                                                                    | _     |
| C:\Program Files\Christie Digital Systems\MasterSuite\ Browse                                                                                                    |       |
|                                                                                                    |       |
| Wise Installation Wizard (R)                                                                                                    |       |
| <u> </u>                                                                                                    | ancel |

Figure 2-16 Destination Folder

- 12. Click **Next** to accept the default folder. Or, click **Browse** to locate and specify a different installation folder from your hard-drive or network, and then click **Next**.
- 13. From the *Application Install* window, click **Next** to start copying the files.

| 🙀 CHRISTIE MASTERSuite(TM) V5.0 Setup                                                                 | - 🗆 🗵  |
|----------------------------------------------------------------------------------------------------|--------|
| Ready to Install the Application<br>Click Next to begin installation.                                 | Ø      |
| Click the Back button to reenter the installation information or click. Cancel to exit<br>the wizard. |        |
|                                                                                                    |        |
|                                                                                                    |        |
|                                                                                                    |        |
| Wise Installation Wizard (R)                                                                          | Cancel |

Figure 2-17

A *Setup Status* window shows the progress of the MASTERSuite installation.

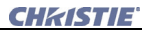

When the installation is complete, the *InstallShield Wizard* window appears.

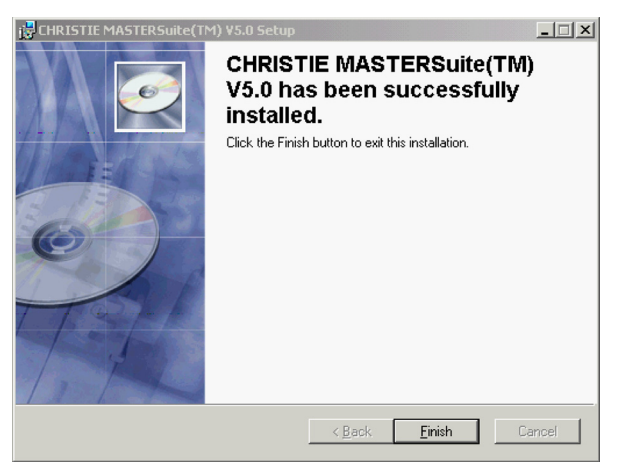

Figure 2-18

- 14. Click Finish.
- 15. Click Yes to reboot the controller.

#### 2.5 Installing Wallmanager

**NOTE:** If WallViewer is not available, make sure that the Christie Web Server is running on the controller.

- 1. Open an Internet browser.
- 2. Enter the controller's name or IP address, for example: *http://controller*
- 3. Press Enter.

| C Language Selection - Windows Internet Explorer |            |
|--------------------------------------------------|------------|
| CHKISTIE V                                       | VallViewer |
| tvc-12                                           | 10-test    |
| Language: <mark>Eng</mark> i                     | sh 🖌       |
| Se                                               | lect       |
|                                                  |            |
|                                                  |            |
|                                                  |            |

Figure 2-19 WallViewer Initial Screen

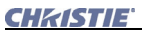

4. Select the language from the **Language** drop-down list (i.e., English) in which you want to work, and click **Select**.

You can optionally select the **Remember Language** check box so that the system remembers your language selection on subsequent logins.

WallViewer opens at the WallView tab.

| 🖉 Christie WallViewer - Windows Internet Expl                                              | orer                     |                                        |
|--------------------------------------------------------------------------------------------|--------------------------|----------------------------------------|
| CHkISTIE WallViewer                                                                        | WallView - tvc-1210-test | Controller Time: 13:00:28 <b>?Help</b> |
|                                                                                            |                          | 🔔 Lockdown Mode                        |
| Wailview See Administration                                                                |                          |                                        |
|                                                                                            |                          |                                        |
| Edit View Window                                                                           |                          |                                        |
| Scenarios<br>image<br>Stop Everything<br>Video 02<br>Video 03<br>Video 1 Centerec<br>IIIII |                          | -                                      |

Figure 2-20 Display Wall

4. Click the Administration tab.

| Christie WallViewer - Windows Internet Explorer |                                       |                                        |  |
|-------------------------------------------------|---------------------------------------|----------------------------------------|--|
| CHKISTIE WallViewer                             | Administration Status - tvc-1210-test | Controller Time: 13:27:14 <b>?Help</b> |  |
| Client Applications                             | Administration Status                 | •                                      |  |
| Controller Status                               | controller Name tvc-1210-test         |                                        |  |
| Backup Settings                                 | Security Disabled                     |                                        |  |
| Restore Settings                                | Scheduler Enabled                     |                                        |  |
|                                                 | Wall Width 2                          |                                        |  |
|                                                 | Revision 5.0                          |                                        |  |
|                                                 | Refresh                               |                                        |  |
|                                                 |                                       |                                        |  |
|                                                 | Preferences                           |                                        |  |
| v                                               | VallView Defaults 🗌 LiveView enabled  |                                        |  |
|                                                 | Refresh Rate: 🔿 Low 🔿 Medium 📀        | High                                   |  |
|                                                 | Language: English 💌                   |                                        |  |
|                                                 | Remember Language                     | ×                                      |  |

Figure 2-21 Client Applications Button

5. Click **Client Applications** in the left panel.

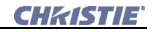

| 🖉 Christie WallViewer - Windows Internet Explorer 📰 💷 |                                                                                                    |                                        |
|-------------------------------------------------------|----------------------------------------------------------------------------------------------------|----------------------------------------|
| CHKISTIE WallView                                     | Ver Client Applications                                                                                                    | Controller Time: 13:29:42 <b>?Help</b> |
| Ciert Applications                                    | Connect<br>Connect<br>Install WallLaunch<br>Install WallLaunch<br>Install WallLaunch<br>Install<br>WallManager<br>Prerequisites<br>Install PowerTool |                                        |

5. To install required supporting software, click **Install WallManager Prerequisites.** 

**NOTE:** For first time installations, you may be prompted with an Internet Download dialog before the InstallShield Wizard appears. Make sure the **Run** option is selected, and then click **OK**. You may also be prompted with a security warning. Click **Run** to install the software.

- 6. Follow the directions in the Installation wizard.
- 7. To install WallManager, click Install WallManager.

**NOTE:** For first time installations, you may be prompted with an Internet Download dialog before the InstallShield Wizard appears. Make sure the **Run** option is selected, and then click **OK**. You may also be prompted with a security warning. Click **Run** to install the software.

8. Follow the directions in the *Installation* wizard. Close the browser running the *WallViewer* application.

#### Corporate offices

USA – Cypress ph: 714-236-8610 Canada – Kitchener ph: 519-744-8005

#### Worldwide offices

United Kingdom ph: +44 118 977 8000 Germany ph: +49 2161 664540

 
 Hungary/Eastern Europe
 Beijing

 ph: +36 (0) 1 47 48 100
 ph: +86 10 6561 0240

 Singapore
 Korea

 ph: +65 6877 8737
 ph: +82 2 702 1601

 Chore their
 Japan

 France
 Shanghai
 Japan

 ph: +33 (0) 1 41 21 44 04
 ph: +86 21 6278 7708
 ph: +81 3 3599 7481

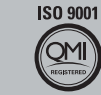

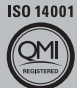

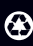

For the most current technical documentation, please visit www.christiedigital.com

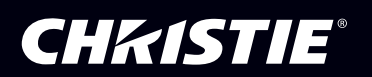